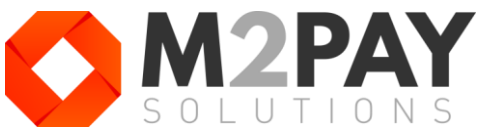

# **KRATKE UPUTE ZA KORIŠTENJE** PAX A920 POS uređaja

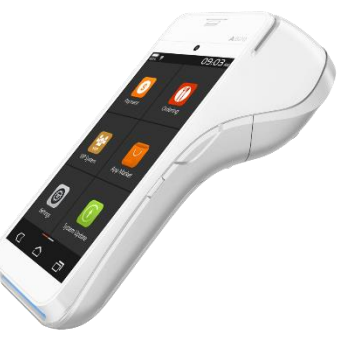

# PALJENJE i GAŠENJE

Držite tipku za paljenje/gašenje na desnoj strani uređaja dok se uređaj ne upali.

## TRANSAKCIJE

- Platna aplikacija na POS uređaju će se automatski pokrenuti (prikaz aplikacije desno). Ako se ne pokrene na ekranu odaberite Payments aplikaciju.
- Unesite iznos računa i pritisnite "NAPLATI" na ekranu. Ako je potrebno ispraviti iznos koristite tipku za brisanje, desno od broja nula.

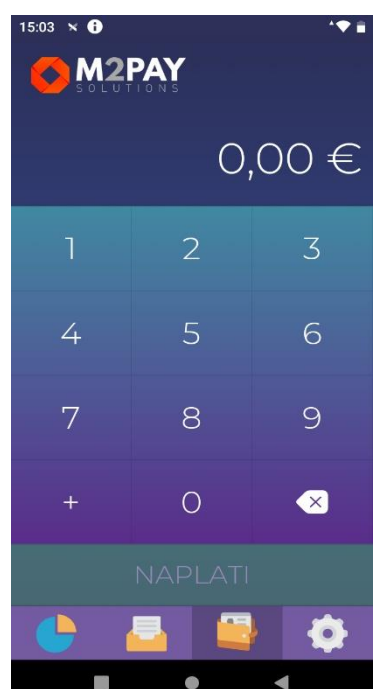

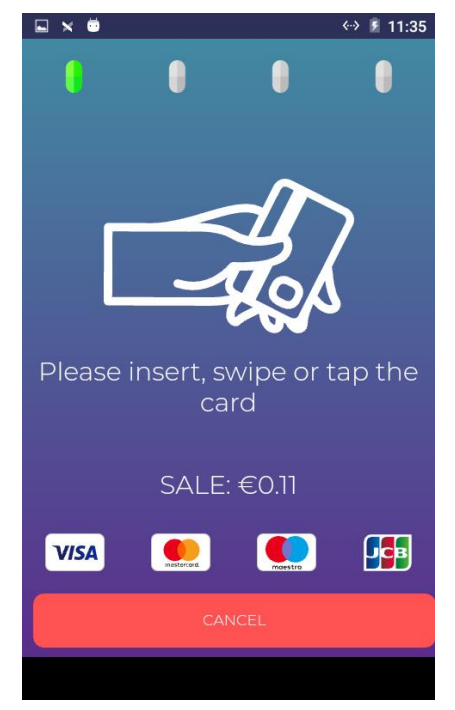

- Prislonite karticu s gornje strane uređaja kod simbola za beskontaktno plaćanje. Ako je kartica na čip, umetnite karticu u čitač čipa s donje strane uređaja, tako da je čip okrenut prema vama i prema uređaju.
- Korisnik kartice unosi PIN na uređaju i pritisne zelenu tipku na tipkovnici (O) za potvrdu. Ako treba korigirati unos PIN-a treba koristiti žutu tipku (<) na tipkovnici.</li>
- Transakcija će se obraditi. U slučaju uspješne obrade ekran će biti zelen i pisati će "AUTHORISED". U slučaju odbijanja transakcije ili odustajanje od transakcije ekran će biti crven s oznakom X.

## **IZBORNIK POS UREĐAJA**

Na dnu platne aplikacije je izbornik s 4 prikaza.

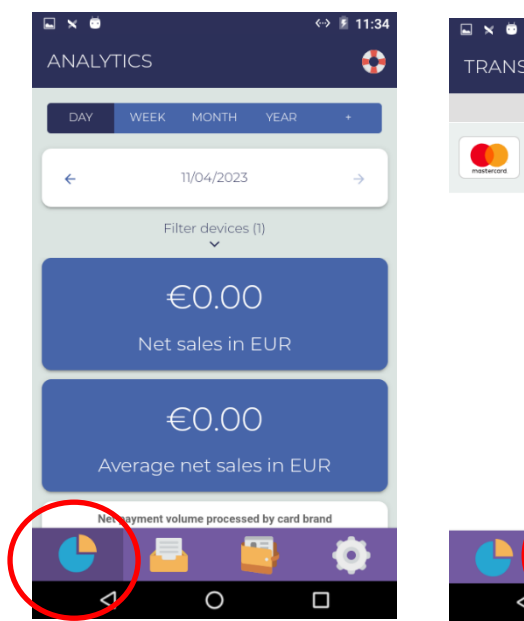

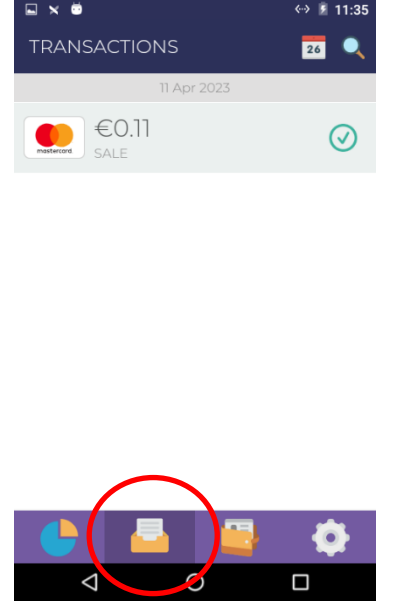

Prva je **pregled prometa** gdje možete vidjeti kartični promet na POS uređaju po danu/datumu te po vrsti kartice. Druga prikazuje sve transakcije napravljene na uređaju.

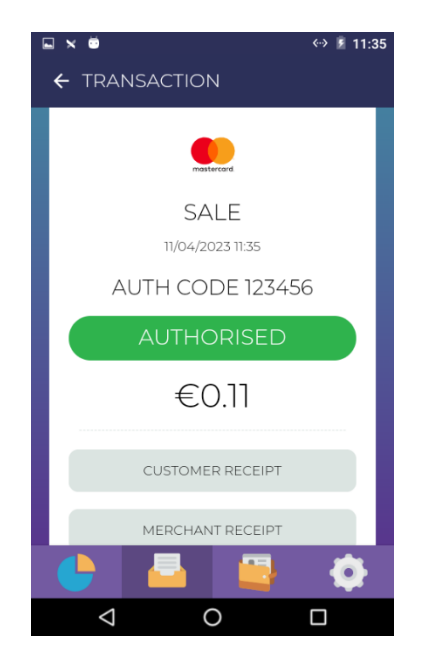

Odabirom transakcije prikazuju se detalji transakcije s mogućnošću printanja slip potvrde i napravite **storno ili povrat.** 

#### STORNO lozinka: 0000

Treći izbornik je za unos iznosa i **naplatu** prema uputa s prethodne stranice.

0

15:03 × i

7

-

M2PAY

| <b>*</b> ▼ ∎ | ×                          | «» 🖻 11:11 | Č               |
|--------------|----------------------------|------------|-----------------|
|              | POSTAVKE                   |            |                 |
| ,00€         | IZVJEŠTAJI                 |            | <u>เ</u><br>น   |
|              | 🚔 Print promet dana        |            | J               |
| 3            | Izvješće o transakcijama   |            | a               |
|              | KONFIGURACIJA              |            | L               |
| 6            | III Uređaj                 | A920       | ()              |
| 9            | Jezik                      | Hrvatski   | <u>  </u><br>is |
|              | 🔒 Lozinka za storno/povrat | ****       | iı<br>c         |
| $\mathbf{x}$ | 🕗 Integriran način rada    | $\bigcirc$ | с<br>С          |
|              | 📻 Postavke plaćanja        | $\sim$     | r               |
|              | 🕒 📮 🖳                      | Ø          |                 |
|              |                            |            | /               |

Četvrti izbornik – Postavke:

<u>Uređaj</u> – ovdje ažurirate POS uređaj.

<u>Jezik</u> – odabir jezika platne aplikacije

Lozinka za storno/povrat: 0000 (četiri nule)

Integriran način rada: treba biti isključen ako POS nije ranije integriran sa blagajničkim softverom.

Ostale postavke nisu bitne za rad s uređajem.

PODRŠKA: info@m2pay.solutions, www.m2pay.solutions

040 321 310

## POVRATI

Zahtjeve za povrate slati mailom na info@m2pay.solutions, dovoljno je u mailu poslati slip transakcije i napisati "Molim povrat transakcije u prilogu". Nije potrebno ispunjavati formulare.

### **PREGLED PROMETA**

U Postavkama odaberite prvu opciju **"Print promet dana".** Na uređaju će se isprintati promet. Promet se prikazuje s 4 minute zakašnjenja tako da je nakon zadnje transakcije potrebno pričekati do 4 min.

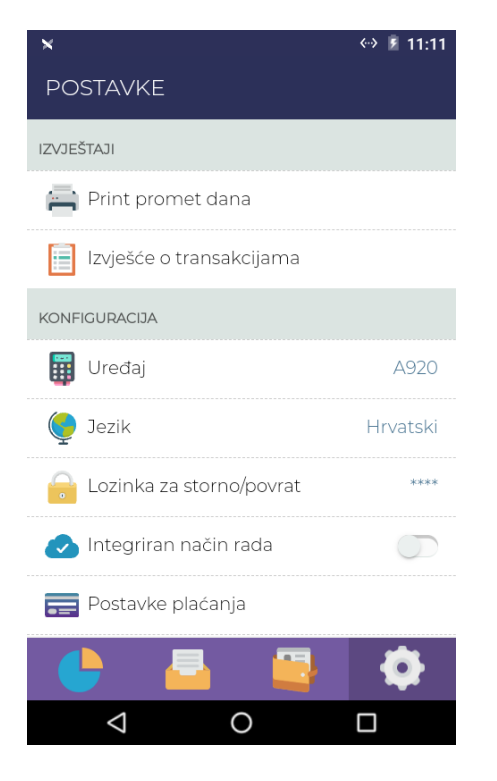

## **SPAJANJE NA WIFI**

Odaberite postavke PAX uređaja na početnom zaslonu, unesite lozinku "pax9876@@", odaberite Network i željenu Wifi mreže, te unesite lozinku Wifi mreže ako je potrebno.